キャッシュのクリア方法

## ●Microsoft edge(エッジ)の場合

1. 画面右上の「・・・」から「設定」をクリックして「プライバシー、検索、 サービス」を選択します。

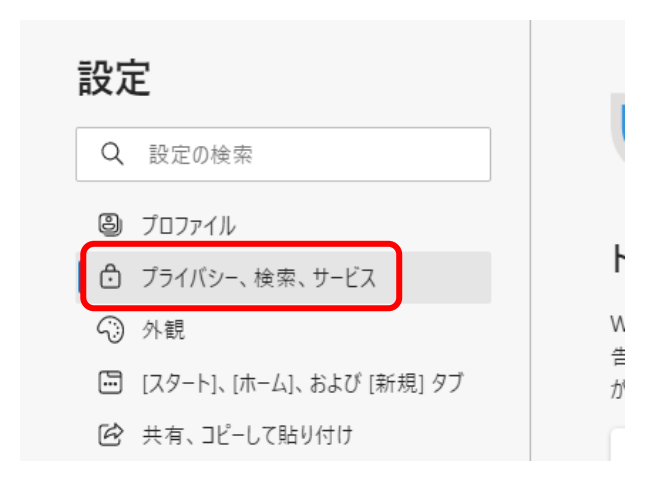

2. 「閲覧データをクリア」項目の「クリアするデータの選択」を クリックします。

| 閲覧データをクリア                                                          |             |
|--------------------------------------------------------------------|-------------|
| これには、履歴、パスワード、Cookie などが含まれます。このプロファイルのデータのみが削除されます。 <u>データの管理</u> |             |
| 今すぐ閲覧データをクリア                                                       | クリアするデータの選択 |
| ブラウザーを閉じるたびにクリアするデータを選択する                                          | >           |
|                                                                    |             |

3.「Cookieおよびその他のサイトデータ」と「キャッシュされた画像と ファイル」のみにチェックを入れ、「今すぐクリア」をクリックします。

| 閲覧データをクリア                                                         | ×                                                     |
|-------------------------------------------------------------------|-------------------------------------------------------|
| 時間の範囲                                                             |                                                       |
| すべての期間                                                            | $\sim$                                                |
| 閲覧の履歴<br><sup>なし</sup>                                            |                                                       |
| ダウンロードの履歴                                                         |                                                       |
| <ul> <li>Cookie およびその他のサイ<br/>なし</li> </ul>                       | トデータ                                                  |
| ✓ キャッシュされた画像とファイ                                                  | <b>ル</b><br>DHイトエは、次回の <sup>の</sup> クセス時に             |
| この操作では、。<br>いるすべてのデバイスのデータがクリアされ<br>タをクリアするには、 <u>最初にサインアクト</u> 3 | ■にサインインしており、同期されて<br>ます。このデバイスからのみ同覧デー<br>条作を行ってください。 |
| 今すぐクリア                                                            | キャンセル                                                 |
|                                                                   |                                                       |

4. 「今すぐクリア」後、再起動してください。

## ●Google Chrome(クローム)の場合

1. 画面右上の「Google Chromeの設定」から「設定」をクリックします。

|        | K         | } ☆  | *     | 2       | : |
|--------|-----------|------|-------|---------|---|
| 新しいタブ  |           |      |       | Ctrl+T  |   |
| 新しいウイン | ソドウ       |      |       | Ctrl+N  |   |
| 新しいシー  | クレット ウィンド | ゥ    | Ctrl+ | Shift+N |   |
| 履歴     |           |      |       |         | • |
| ダウンロート | :         |      |       | Ctrl+J  |   |
| ブックマーク |           |      |       |         |   |
| ズーム    | -         | 100% | +     | 53      |   |
| 印刷     |           |      |       | Ctrl+P  |   |
| キャスト   |           |      |       |         |   |
| 検索     |           |      |       | Ctrl+F  |   |
| その他のツ  | ール        |      |       |         | • |
| 編集     | 切り取り      | של–  |       | 貼り付け    | † |
| 設定     |           |      |       |         |   |
| ヘルプ    |           |      |       |         | • |
| 終了     |           |      |       |         |   |

 「セキュリティとプライバシー」 項目の「閲覧データの削除」 を クリックします。

| 設定                  |               | Q、 設定項目を検索                                                                                                    |     |  |  |
|---------------------|---------------|----------------------------------------------------------------------------------------------------|-----|--|--|
| •                   | Google の設定    |                                                                                                    | ġ   |  |  |
| Ê                   | 自動入力          | 安全確認                                                                                                    |     |  |  |
| •                   | セキュリティとプライバシー | ♥ Chrome でデータ侵害や不正な拡張機能などの脅威から保護されているか確                                                                                                    | 認し  |  |  |
| ۲                   | テザイン          |                                                                                                    |     |  |  |
| Q                   | 検索エンジン        | セキュリティとプライバシー                                                                                                    |     |  |  |
|                     | 既定のブラウザ       | ■閲覧履歴データの削除                                                                                                    |     |  |  |
| Ċ                   | 起動時           | ■ 閲覧履歴、Cookie、キャッシュなどを削除します                                                                                                    |     |  |  |
| 詳細調                 | 設定 ▼          | Cookie と他のサイトデータ<br>サードパーティの Cookie がブロックされています                                                                                                    |     |  |  |
| 拡張機能<br>Chrome について |               | セキュリティ     セーフ ブラウジング(危険なサイトからの保護機能)などのセキュリティ     セーフ ブラウジング(危険なサイトからの保護機能)などのセキュリティ     セーフ ブラウジング(危険なサイトからの保護機能)などのセキュリティ     セーフ ブラウジング(危険なサイトからの保護機能)などのセキュリティ     セーフ ブラウジング(危険なサイトからの保護機能)などのセキュリティ     ローフ ブラウジング(危険なサイトからの保護機能)などのセキュリティ     ローフ ブラウジング(危険なサイトからの保護機能)などのセキュリティ     ローフ ブラウジング(危険なサイトからの保護機能)などのセキュリティ     ローフ ブラウジング(危険なサイトからの保護機能)などのセキュリティ     ローフ ブラウジング(危険なサイトからの保護機能)などのセキュリティ     ローフ ブラウジング(危険なサイトからの保護機能)などのセキュリティ     ローフ ブラウジング(危険なサイトからの保護機能)などのセキュリティ     ローフ ブラウジング(危険なサイトからの保護機能)     ローフ ブラウジング(危険なサイトからの保護機能)     ローフ ブラウジング(危険なサイトからの保護機能)     ローフ ブラウジング(危険なサイトからの保護機能)     ローフ ブラウジング(危険なサイトからの保護機能)     ローフ ブラウジング(危険なサイトからの保護機能)     ローフ ブラウジング( | 没定  |  |  |
|                     |               | サイトの設定<br>ギ サイトが使用、表示できる情報(位置情報、カメラ、ポップアップなど)を                                                                                                    | 2制後 |  |  |

3. 「Cookieと他のサイトデータ」と「キャッシュされた画像とファイル」 <u>のみ</u>にチェックを入れ、「削除」ボタン をクリックします。

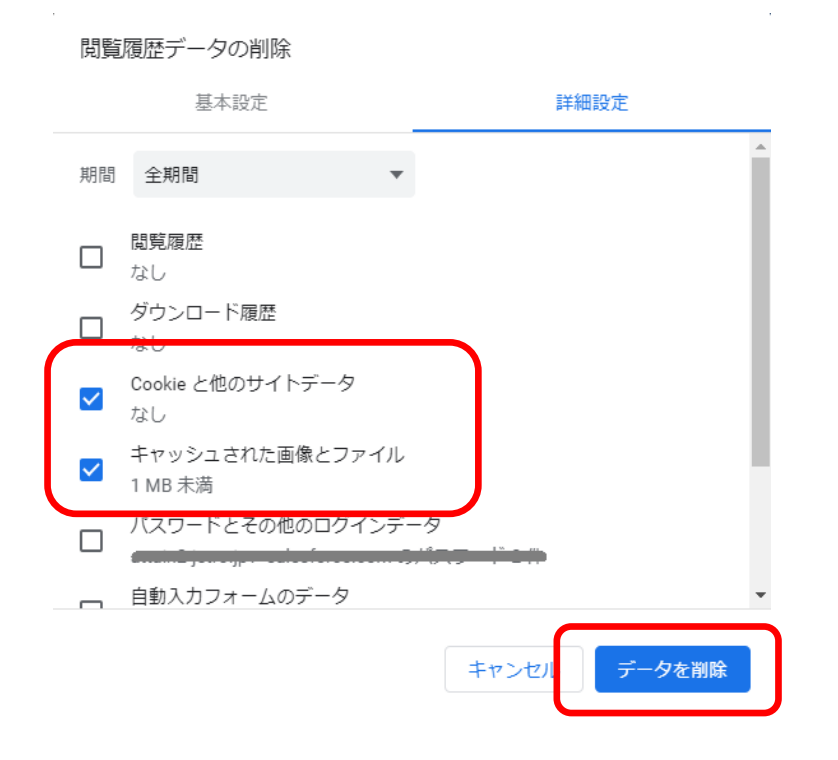

4. 「データを削除」後、再起動してください。